\*The University Account Number is for official use only. *Do not share or use for personal shipping.* \*For correct billing, remember to include the *Purchase Order (PO) number* AND *DeptIdFund*.

## Step 1: Log in to your University FedEx account. <u>https://www.fedex.com/secure-login/</u>

• At the top of the page, click **Shipping** and choose the first item: **Create a Shipment**.

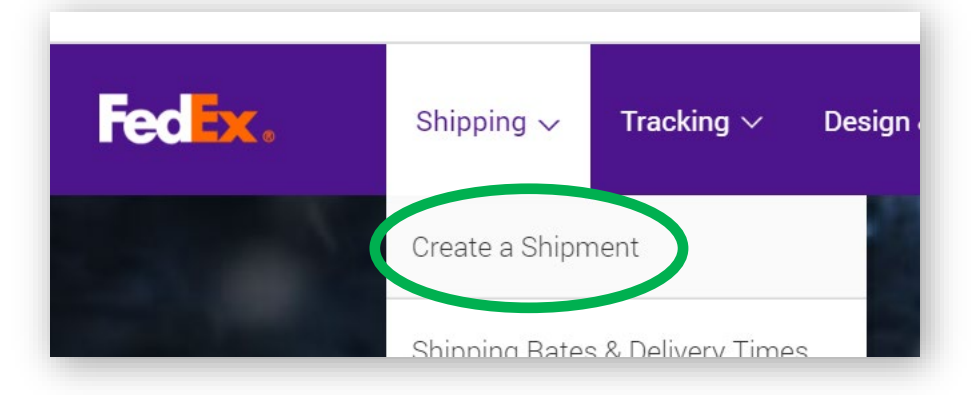

Step 2: On the next page, click Ship to expand the sub-menu and choose Create Return Shipment.

| Fe | d <b>ex</b> . | Shipping       | g 🗸       | Tracking      |
|----|---------------|----------------|-----------|---------------|
|    | FedEx Sł      | nip Mana       | ager ®    | )             |
|    | Ship          | LT             | L Freight | Ship F        |
|    | Create Return | n Shipment     | >         |               |
|    | Create impor  | Shipment       | tion      | (2) Print lab |
|    |               |                |           |               |
|    | * Denotes re  | equired field. |           |               |

• Here you will enter your address or the address you want the package returned to.

| 1. Return Packa                  | ge To ② <u>Help</u> ⊡ <u>Hide</u> |  |
|----------------------------------|-----------------------------------|--|
| * Country/Territory              | United States                     |  |
| Company                          | Florida State University          |  |
| * Contact name                   | Christopher Broadus               |  |
| * Address 1                      | 800 W Madison St                  |  |
| Address 2                        | 222 S Copeland St                 |  |
| * ZIP                            | 32306                             |  |
| * City                           | TALLAHASSEE                       |  |
| * State                          | Florida 🗸                         |  |
| * Phone no.                      | 8505551234 ext.                   |  |
| Perform detailed add             | ress check                        |  |
| This is a residential address ②  |                                   |  |
| Save new address in address book |                                   |  |
|                                  | Save as default return address    |  |
|                                  |                                   |  |

# Step 4: In the second box labeled 2. Return Package From,

• Enter the address from which the package is being returned.

| 2. Return Packa     | age From ② <u>Help</u> ⊟ <u>Hide</u> |  |
|---------------------|--------------------------------------|--|
| * Country/Territory | United States                        |  |
| Company             | University of South Florida          |  |
| * Contact name      | Derrick Milles                       |  |
| * Address 1         | 4202 E Fowler Ave                    |  |
| Address 2           | Rm 4102                              |  |
| * ZIP               | 33620                                |  |
| * City              | TAMPA                                |  |
| * State             | Florida V                            |  |
| * Phone no.         | (813) 974-2011 ext.                  |  |
|                     | This is a residential address        |  |
|                     |                                      |  |
|                     |                                      |  |

## **Step 5:** Enter the returning package information.

| 3. Package & S      | hipment Details         |
|---------------------|-------------------------|
| * Return label type | Print V                 |
| * No of returns     |                         |
| * Weight ②          | 1 lbs                   |
| Declared Value ②    | U.S. Dollars            |
| * Service type      | FedEx Ground            |
| * Package type      | Your Packaging          |
| Dimensions          | 4 4 4 in                |
|                     | Save dimensions profile |
|                     |                         |
|                     |                         |

Step 6: In box 5. Billing Details, remember to enter your PO (Purchase Order) number and DeptIdFund.

| 5. Billing Details       | i .                       | ⊘ <u>Help</u> ⊡ <u>Hide</u> |
|--------------------------|---------------------------|-----------------------------|
| * Bill transportation to | FSU-121                   | ~                           |
| () Alert: Please re      | member to enter your refe | rence information.          |
| Project                  |                           | Select                      |
| RMA no.                  |                           |                             |
| More reference fiel      | ds                        | Add an account              |
| * PO                     | 0001801442                | Select                      |
| Invoice no.              |                           |                             |
| * DeptIdFund             | 020001320                 | Select                      |

Step 7: Once complete, click the Ship button in the lower right corner of box 6. Complete your Shipment.

| 6. Complete your Shipment ② Help                                                                                                    |
|----------------------------------------------------------------------------------------------------|
| <ul> <li>Please note: <ul> <li>Click the Ship button only once. Expect some delay due to transmission time. Do not click Stop or Reload; it may cause a duplicate shipment transaction to occur.</li> <li>By clicking the Ship/Continue button, you agree to the <u>FedEx Ship Manager at fedex com Terms of Use</u> and the FedEx terms of shipping in the applicable <u>FedEx Service Guide</u> and the Shipper's Terms and Conditions for FedEx Express international shipments.</li> <li>By clicking the Ship/Continue button, you agree that this shipment does not contain undeclared Dangerous Goods. If you are uncertain of whether your shipment contains Dangerous Goods, see the <u>Help</u> for more information.</li> <li>Results provided by FedEx Address Checker are believed to be reliable, but are not guaranteed.</li> <li>FedEx makes no warranties, express or implied, regarding Address Checker information.</li> <li>Correct completion of shipping documents is the responsibility of the customer.</li> <li>If the delivery address is later identified as residential, you could receive a residential surcharge.</li> </ul></li></ul> |

#### Step 7: A window will open asking you to Confirm the shipping details.

- Click the Edit button in the lower right to make changes.
- Click the Ship button in the lower right to create the return label.

| Return | Shipment                                                                                                    |                                                                                                    | 0 <u>H</u>                                                                                                    |
|--------|----------------------------------------------------------------------------------------------------|----------------------------------------------------------------------------------------------------|----------------------------------------------------------------------------------------------------|
| From   | Derrick Mills<br>Univeristy of South Florida<br>4202 E Fowler Ave<br>Rm 4102<br>TAMPA FL<br>United States<br>33620<br>(813)974-2011 | Date created<br>Return label type<br>Pricing option<br>Service type<br>Package type<br>No of returns<br>Total weight<br>Dimensions<br>Declared/Carriage Value<br>Bill transportation to<br>Project<br>PO | 11/15/2022<br>Print<br>FedEx Ground<br>Your Packaging<br>1<br>1.00 lbs<br>4 x 4 x 4 in<br>0.0 USD<br>388321121-121<br>0001801442 |
| То     | Christopher Broadus<br>Florida State Univeristy<br>222 S Copeland St<br>TALLAHASSEE FL<br>United States<br>32306<br>8505551234      | Invoice no.<br>DeptidFund<br>RMA no.<br>Special Services                                                                                                    | 020001320                                                                                                    |

#### Step 6: Send this label to the shipping party via:

• Email - Print the label but choose Save as PDF. Save the PDF and attach to an email.

| FIIII       | i page                               |       |
|-------------|--------------------------------------|-------|
| Destination | Save as PDF -                        |       |
|             | OBS-PG1-1400-RICOH-C6000 on ITS-PRIN | T-MFP |
|             | Save as PDF                          |       |
| Pages       | See more                             |       |
|             |                                      |       |
| Layout      | Portrait 👻                           |       |

- **OR Email** Print the label and scan to your email, allowing you to forward the email.
- **OR Fax** Print the label and fax to the recipient.

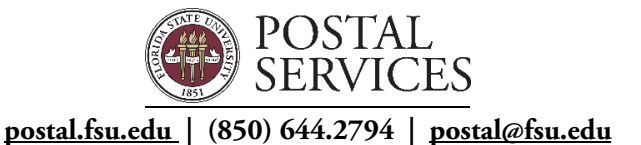

Produced 11.16.2022